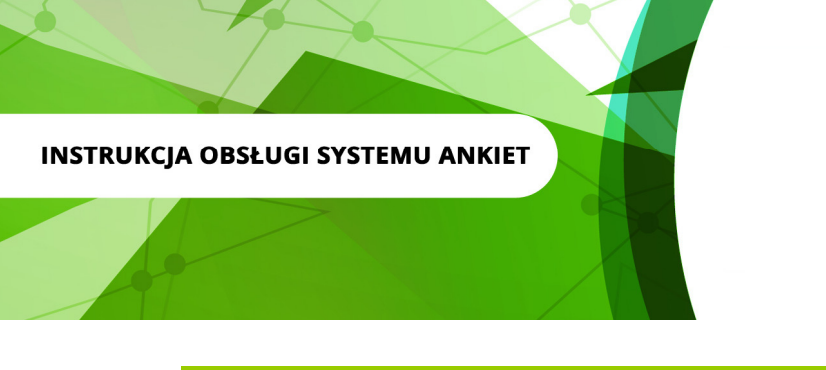

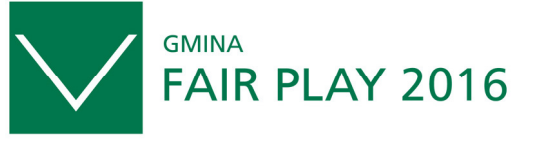

Samorząd z Wizją

#### Logowanie w systemie

- 1. wejdź na stronę <u>http://ankietagfp.fairplay.pl/login.php</u>
- zaloguj się, wprowadzając odpowiednio login i hasło otrzymane mailem z biura programu -"Gmina Fair Play" – mail z tematem:

<< Ankieta Gmina Fair Play 2016, dostęp do ISA GFP.>>

adres nadawcy: "Gmina Fair Play" 2016 (admin@fairplay.pl)

|                                  | System formularzy<br>"Gmina Fair Play"<br>2016 |
|----------------------------------|------------------------------------------------|
| Zaloguj się<br>Nazwa użytkownika |                                                |
| Hasło                            |                                                |
| Zaloguj się                      |                                                |
| >>Regulamin konkursu "Gm         | ina Fair Play″ 2016<br>;                       |

Biuro konkursu "Gmina Fair Play" – Certyfikowana Lokalizacja Inwestycji:

ul. Trębacka 4, 00-074 Warszawa, tel.: (22) 630 98 01-03, fax: (22) 434 60 49, e-mail: info@fairplay.pl, www.fairplay.pl,

### Uzupełnianie ankiety GFP

- Ankietę konkursową "Gmina Fair Play" można wypełniać w dowolnym czasie od otrzymania z biura programu loginu i hasła, nie przekraczając jednak terminu – 29 kwietnia 2016 – wyznaczonego w regulaminie konkursu jako ostatecznego terminu złożenia/dosłania do biura programu wypełnionej i podpisanej przez osoby upoważnione do reprezentowania gminy ankiety konkursowej "Gmina Fair Play" 2016.
- Formularze składające się na ankietę konkursową "Gmina Fair Play" 2016 można uzupełniać w dowolnej kolejności, <u>każdorazowo zapisując przed zakończeniem pracy jej rezultaty</u>. Jednak ze względu na połączenia logiczne pomiędzy formularzami, sugerujemy wypełniać Formularze Ankiety w kolejności od 1 do 12.
- 3. Formularze może wypełniać więcej niż jedna osoba, korzystając z przesłanego z biura programu "Gmina Fair Play" **loginu i hasła**. Jednak dwie osoby nie mogą wypełniać formularzy równocześnie, grozi to utratą danych.

**UWAGA!** Login i hasło umożliwiają dowolną modyfikację wprowadzonych przez gminę danych, dlatego powinny być chronione i udostępniane wyłącznie osobom merytorycznie odpowiedzialnym za wprowadzanie danych gminy do ankiety konkursowej.

| enu główne:                                                                                                    |                                                                                                    |                                                                                                    |
|----------------------------------------------------------------------------------------------------|----------------------------------------------------------------------------------------------------|----------------------------------------------------------------------------------------------------|
| 1. Deklaracja konkursu "Gmina Fair Pla                                                                                                    | y" 2016 - PODGLĄD WYPEŁNIONEJ DEKLARACJI 📙                                                                                                    | dzisiaj 13:43:05 ٩                                                                                  |
| 2. Ankieta konkursowa "Gmina Fair Play                                                                                                    | y" 2016 - WYPEŁNIJ                                                                                                    | Nie edytowano 🕯                                                                                     |
| 3. Ankieta "Samorządowy Menedżer Rol                                                                                                    | ku" 2016 - WYPEŁNIJ                                                                                                    | Nie edytowano 🌡                                                                                     |
| 4. Menedżer obrazów - ZAŁĄCZ HERBY I                                                                                                    | ZDJĘCIA                                                                                                    | dzisiaj 13:48:56 ٩                                                                                  |
| erty inwestycyjne:                                                                                                    |                                                                                                    |                                                                                                    |
| 1. Teren 1 📌                                                                                                    |                                                                                                    | Nie edytowano 👂                                                                                     |
| 2. Teren 2 📌                                                                                                    |                                                                                                    | Nie edvtowano 👂                                                                                     |
| 3. Teren 3 📌                                                                                                    |                                                                                                    | Nie edytowano 👂                                                                                     |
| 4. Teren 4 📌                                                                                                    |                                                                                                    | Nie edytowano 👂                                                                                     |
| 5. Teren 5 📌                                                                                                    |                                                                                                    | Nie edvtowano 👂                                                                                     |
| <b>Uwaga:</b><br>Uywysłać Ankietę konkursową "Gmina Fair Play"<br>Iależy poprawnie uzupełnić wszystkie formularze v<br>nformujemy, że wypełnienie <b>ankiety "Samorzą</b> c<br>nie woływa na ostateczne zakończenie pracy z sy | 2016 do biura konkursu i ostatecznie zakończyć pracę z sys<br>v Ankiecie konkursowej.<br>dowy Menedżer Roku" 2016* oraz 5 Terenów oferty in<br>stemem.<br>h menedżerów samorządowych, ubiegać się o nią mogą prezydenci, bu | ternem "Gmina Fair Play" 2016<br>westycyjnej jest dobrowolne<br>umistrzowie i wójtowie oraz pracowi |
| "Samorządowy Menedżer Roku" - nagroda dla najlepszyci<br>amorzadowi z omia zgłoszonych do XV edycji konkursu "G                                                                                                    | Smina Fair Play", które uczestnicza w konkursie, co naimniej no raz trz                                                                                                    |                                                                                                    |

### Formularze

 Gminy uczestniczące w konkursie "Gmina Fair Play" 2016 mają do uzupełnienia 12 formularzy ankiety konkursowej w wersji elektronicznej, jest to jedyna ankieta, którą należy wypełnić w ramach I etapu konkursu (gminy biorące udział w kategorii gmin turystycznych muszą wypełnić również dodatek dla gmin turystycznych), po wcześniejszym przesłaniu do biura programu <u>Deklaracji zgłoszeniowej GFP 2016</u>.

Formularze ankiety konkursowej to:

- 1 Gmina dane teleadresowe
- 2 Dane osobowe osób reprezentujących Miasto/Gminę w XV edycji konkursu
- 3 Informacje finansowe o gminie
- 4 Informacje statystyczne o gminie
- 5 Położenie, dostępność transportowa gminy i infrastruktura techniczna w gminie
- 6 Zasoby inwestycyjne gminy lokalizacja inwestycji
- 7 Podatki i opłaty lokalne 2016
- 8 Dostępne usługi, wsparcie i infrastruktura miękka
- 9 Inwestycje w gminie
- **10** Wizja rozwoju gminy
- 11 Ścieżka dojścia do celu
- 12 Oferta inwestycyjna Miasta/Gminy

# Dodatek dla gmin turystycznych – obowiązkowy dla gmin, które biorą udział w kategorii gmin turystycznych.

Ankieta - Samorządowy Menedżer Roku 2016 – nieobowiązkowa.

|                                                                     | KONKURS "GMINA FAIR PLAY – Samorząd z Wizja                                               | ą″ 2016                                  |
|---------------------------------------------------------------------|-------------------------------------------------------------------------------------------|------------------------------------------|
|                                                                     | <u> Pobierz wzór ankiety "Gmina Fair Play – Samorząd z</u>                                | <u>Wizją" 2016</u>                       |
| bierz formularz do edyo                                             | ji:                                                                                       |                                          |
| 1. Gmina - dane tele                                                | adresowe                                                                                  | Nie edytowano                            |
| 2. Dane osobowe os                                                  | ób reprezentujących Miasto/Gminę w XV edycji konkursu                                     | Nie edytowano                            |
| 3. Informacje finans                                                | owe o gminie                                                                              | Nie edytowano                            |
| 4. Informacje statys                                                | tyczne o gminie                                                                           | Nie edytowano                            |
| 5. Dostępność trans                                                 | portowa gminy i infrastruktura techniczna w gminie                                        | Nie edytowano                            |
| 6. Zasoby inwestycy                                                 | jne gminy - lokalizacja inwestycji                                                        | Nie edytowano                            |
| 7. Podatki i opłaty l                                               | kalne 2016                                                                                | Nie edytowano                            |
| 8. Dostępne usługi,                                                 | vsparcie i infrastruktura miękka                                                          | Nie edytowano                            |
| 9. Inwestycje w gmi                                                 | nie                                                                                       | Nie edytowano                            |
| 10. Wizja rozwoju g                                                 | niny                                                                                      | Nie edytowano                            |
| 11. Ścieżka dojścia                                                 | lo celu                                                                                   | Nie edytowano                            |
| 12. Oferta inwestycy                                                | jna Miasta/Gminy                                                                          | Nie edytowano                            |
| Aby ostatecznie zakoń<br>uzupełnić załączniki w<br>Powrót do główne | czyć pracę z systemem, należy poprawnie uzupełnić wszys<br>Menadżerze obrazów.<br>go menu | stkie 12 formularzy Ankiety, a następnie |
| ącz dodatkowe informa                                               | je niezawarte w ankiecie İ                                                                |                                          |
|                                                                     |                                                                                           |                                          |

ul. Trębacka 4, 00-074 Warszawa, tel.: (22) 630 98 01-03, fax: (22) 434 60 49, e-mail: info@fairplay.pl, www.fairplay.pl,

- 2. Formularze są krótkie i przygotowane w taki sposób, aby można było obsługiwać je i wypełniać intuicyjnie.
- 3. Gmina biorąca udział w konkursie <u>zobowiązana jest do uzupełnienia wszystkich Formularzy</u>, ze szczególnym uwzględnieniem podpunktów oznaczonych czerwona obwódką – które są **OBLIGATORYJNE.**
- 4. Tylko <u>uzupełnienie i zapisanie wszystkich formularzy</u> umożliwi zakończenie pracy z **ankietą konkursową.**
- 5. Po uzupełnieniu przez gminę wszystkich wymaganych punktów we wszystkich formularzach, w panelu ankiety pojawi się opcja: Zakończ pracę z "Ankietą Gmina Fair Play" 2016. dalsze kroki postępowania z ankietą i kończeniem pracy z systemem zostały opisane w Systemie Ankiet "Gmina Fair Play" prosimy o uważne czytanie poleceń i informacji.

# Zakończenie pracy z ankietą GFP 2016

 Jeżeli gmina wypełni prawidłowo wszystkie wymagane formularze w Głównym Menu pojawią się wszystkie wypełnione przez gminę dokumenty, np. Deklaracja zgłoszeniowa, ankieta konkursowa Gmina Fair Play", Dodatek dla gmin turystycznych, Ankieta Samorządowy Menedżer Roku 2016 oraz Panel załączania zdjęć i herbów.

- 2. Korzystając z Systemu "Gmina Fair Play" Gmina/Miasto ma możliwość wydrukowania wszystkich wypełnionych przez siebie dokumentów oraz, zgodnie z regulaminem, wysłania ich w wersji elektronicznej do biura konkursu.
- 3. Kolejność działań w systemie "Gmina Fair Play" powinna być następująca:

- wypełnienie Ankiety konkursowej Gmina Fair Play, ewentualnie dodatku dla gmin turystycznych czy Ankiety Samorządowy Menedżer Roku 2016;

- załączenie herbu Miasta/Gminy;

- załączenie zdjęć Miasta/Gminy;

- wysłanie mailem Ankiety konkursowej Gmina Fair Play, ewentualnie dodatku dla gmin turystycznych czy Ankiety Samorządowy Menedżer Roku 2016;

- wydrukowanie Ankiety konkursowej Gmina Fair Play, ewentualnie dodatku dla gmin turystycznych czy Ankiety Samorządowy Menedżer Roku 2016;

- 4. <u>Po zakończeniu pracy z systemem "Gmina Fair Play"</u> wydrukowaną Ankietę konkursową Gmina Fair Play, ewentualnie dodatek dla gmin turystycznych czy Ankietę Samorządowy Menedżer Roku 2016 należy dać do podpisania osobom upoważnionym do reprezentowania Miasta/Gminy, a następnie ankietę przesłać na adres biura konkursu "Gmina Fair Play" w Warszawie (ul. Trębacka 4, 00-074 Warszawa).
- UWAGA! Wydrukowanie ankiety konkursowej "Gmina Fair Play" i wysłanie jej mailem do biura programu w Warszawie kończy pracę z serwisem, a co za tym idzie <u>login i hasło</u> <u>umożliwiają dostęp tylko i wyłącznie do:</u>
  - Formularza 1 dane teleadresowe gminy
  - Formularzy Tereny inwestycyjne

- podglądu Ankiety konkursowej "Gmina Fair Play", ewentualnie dodatku dla gmin turystycznych czy Ankiety Samorządowy Menedżer Roku 2016.

Natomiast **niemożliwe będzie ingerowanie w treść ankiety**, **ewentualnie dodatku dla gmin turystycznych czy Ankiety Samorządowy Menedżer Roku 2016**, które zostały wysłane do biura konkursu "Gmina Fair Play".

# Uwagi techniczne

- Przy poszczególnych formularzach i ich podpunktach umieściliśmy <u>instrukcje szczegółowe</u> ułatwiające uzupełnienie ankiety o wymagane dane. <u>Instrukcje szczegółowe</u> oznaczone są znakiem 1
- Przechodzenie pomiędzy poszczególnymi polami formularzy może odbywać się dwojako:
  przy pomocy klawiatury klikając klawisz TAB;
  - przy pomocy "myszy" klikając kursorem w odpowiednie pole formularza.
- 3. Odznaczanie punktów wyboru może odbywać się dwojako:
  - przy pomocy klawiatury klikając klawisz SPACJI;
  - przy pomocy "myszy" klikając kursorem w odpowiednie pole formularza.
- 4. W formularzach działają:
  - korekta językowa na podstawowym poziomie;
  - opcja Kopiuj/Wklej również z innych dokumentów, nie tylko w obrębie formularzy.
- 5. Spacja postawiona na końcu tekstu wpisanego w pole tekstowe może powodować wskazanie błędu w polu i podświetlenie pola na czerwono.

6. Tam gdzie pola oznaczone są - czerwoną obwódką - jako pola OBLIGATORYJNE należy także wpisywać wartości zerowe, np. w wypadku gdy na terenie gminy nie ma gospodarstw rolnych, a pole ankiety wymaga uzupełnienia (Formularz 4)

| Liczba zarejestrowanych firm w gminie                                 | 7582 szt. |
|-----------------------------------------------------------------------|-----------|
| Liczba funkcjonujących gospodarstw rolnych i<br>ogrodniczych w gminie | szt.      |

Uwaga!. Jeśli po wypełnieniu ankiety w systemie ISA GFP uznają Państwo, że nie zawiera ona wszystkich istotnych informacji lub niemożliwe jest ich wprowadzenie do systemu prosimy o dodanie załączników wykorzystując dostępny moduł:

| Powrót do głównego menu      Załącz dodatkowe informacje niezawarte w ankiecie I |                              |  |  |  |
|----------------------------------------------------------------------------------|------------------------------|--|--|--|
| Załącz pliki                                                                     | Przeglądaj Opis: Wyślij plik |  |  |  |

Biuro konkursu "Gmina Fair Play" – Certyfikowana Lokalizacja Inwestycji: ul. Trębacka 4, 00-074 Warszawa, tel.: (22) 630 98 01-03, fax: (22) 434 60 49, e-mail: info@fairplay.pl, www.fairplay.pl,

- 7. Wszelkie dodatkowe pytania i uwagi techniczne prosimy kierować do biuro konkursu w Warszawie,
  - Piotr Michalik, tel.: 22 630 98 35, e-mail: pfp@fairplay.pl
  - Małgorzata Tymorek, tel. 22 630 98 02, e-mail: mtymorek@kig.pl